## Fiche-outil n° 5-09 Paramétrer la comptabilisation de la paie

|                                               | N°     | Libellé du compte              | Débit     | Crédit    |
|-----------------------------------------------|--------|--------------------------------|-----------|-----------|
| Par defaut les comptes dans lesqueis          | 641100 | Salaires et appointements      | 25 000,00 |           |
| enregistrer les cotisations et les organismes | 641300 | Primes et gratifications       | 3 500,00  |           |
| auxquelles les verser ne sont pas parametres  | 641400 | Indemnités et avantages divers | 1 500,00  |           |
| complètement. Il y a donc lieu de les         | 645100 | Cotisations URSSAF             | 6 000,00  |           |
| paramétrer le cas échéant.                    | 645200 | Cotisations mutuelles          | 800,00    |           |
| l'apération consiste à contrôler les comptes  | 645300 | Cotisations caisse de retraite | 1 200,00  |           |
| dans lasquels serent enregistré les élémente  | 425000 | Personnel avances et acomptes  | 2 000,00  |           |
|                                               | 645400 | Cotisations pôle emploi        | 1 000,00  |           |
| de la pale.                                   | 421000 | Personnel rémunérations dues   |           | 32 000,00 |
| Pour mémoire nous rappelons le contenu        | 431000 | Sécurité sociale               |           | 6 000,00  |
| d'une écriture de paie.                       | 437100 | Pôle emploi                    |           | 1 000,00  |
|                                               | 437200 | Mutuelles                      |           | 800,00    |
|                                               | 437300 | Caisse de retraite             |           | 1 200,00  |
|                                               |        |                                | 41 000,00 | 41 000,00 |

## **1. PARAMETRER LA COMPTABILISATION DES SALAIRES**

- Activez l'application Paie.
- Cliquez sur le menu Configuration puis Règles.
- Cliquez sur le bouton de développement de la catégorie de salaire à paramétrer. 1

|      | Paie         | Contrats | Prestations | Feuilles de paye | Analyse | Configuration    |                  |           | 9 <mark>26</mark> () | C | CLAU | JDETERI | rier |
|------|--------------|----------|-------------|------------------|---------|------------------|------------------|-----------|----------------------|---|------|---------|------|
| Rèç  | gles sala    | riales   |             |                  |         | ≡ Structure      | salariale × Rech | erche     |                      |   |      |         | Q    |
| CR   | ÉER          |          |             |                  |         | <b>▼</b> Filtres | ≡ Regrouper par  | ★ Favoris | 1-2 / 2              | < | >    | ≣       |      |
|      | Nom          |          |             |                  |         | Code             | Catégorie        | Р         | artenaire            |   |      |         | I    |
| + Er | nployé cadı  | re (73)  |             |                  |         |                  |                  |           |                      |   |      |         |      |
|      | Salaire de E | Base     |             |                  |         | BASE             | Basique          |           |                      |   |      |         |      |
|      | Prime de va  | acances  |             |                  |         | Prime vac        | Prime            |           |                      |   |      |         |      |
|      | Saisie sur S | Salaire  |             |                  |         | ATTACH_SALARY    | Déduction        |           |                      |   |      |         |      |
|      | Cession de   | Salaire  |             |                  |         | ASSIG_SALARY     | Déduction        |           |                      |   |      |         |      |
|      | Pension ali  | mentaire |             |                  |         | CHILD_SUPPORT    | Déduction        |           |                      |   |      |         |      |
|      | Déduction    |          |             |                  |         | DEDUCTION        | Déduction        |           |                      |   |      |         |      |
|      | Rembourse    | ement    |             |                  |         | REIMBURSEMENT    | Allocation       |           |                      |   |      |         |      |
|      | Salaire Brut | t        | ¥           | _                |         | BRUT             | Brut             |           |                      |   |      |         |      |

- Cliquez sur la ligne dont les comptes comptables sont à paramétrer.
  Activez l'onglet COMPTABILITE.
- Cliquez sur le bouton MODIFIER.
- Cliquez sur la ligne Compte de débit et sélectionnez (ou créez) le compte à débiter.

| Nom de la règle<br>Salaire Bi                                                                                 | rut                                                                    |                         |            |                                   |
|----------------------------------------------------------------------------------------------------|------------------------------------------------------------------------|-------------------------|------------|-----------------------------------|
| Catégorie<br>Brut<br>Code<br>Structure salariale<br>Apparaît sur le bulletin<br>de paie<br>Général Descriptio | ✓      ✓        BRUT      Employé cadre      ✓                         | Séquence<br>▼ I C Actif | 1 000<br>© |                                   |
| Compte de débit<br>Compte de crédit<br>Compte analytique<br>Non calculé en<br>comptabilité nette              | 641100 Salaires et appointements<br>421000 Personnel - Rémunérations d | ues                     |            | ✓ C <sup>2</sup> ✓ C <sup>2</sup> |

- Cliquez sur la ligne Compte de crédit et saisissez (ou créez) le compte à créditer.
- Cliquez sur le bouton **SAUVEGARDER**.
- Recommencez pour chaque ligne à paramétrer.

## **2. CREER UN COMPTE**

- Activez l'application Comptabilité.
- Cliquez sur le menu Configuration puis Plan comptable.

⇒ Les comptes sont affichés.

- Cliquez sur le bouton CREER.
- Saisissez le numéro du compte, son libellé, sélectionnez son type et précisez s'il est lettrable.

|                       | Comptabilit | <b>é</b> Tableau de bord | Clients  | Fournisseurs | Comptabilité                                       | Analyse         | +               | 26   | 0 | C CL | AUDETERRIER |
|-----------------------|-------------|--------------------------|----------|--------------|----------------------------------------------------|-----------------|-----------------|------|---|------|-------------|
| Plan                  | comptable   |                          |          |              | T Compte ad                                        | ctif × Rechercl | 1e              |      |   |      | Q           |
| SAUVEGARDER ANNULER 🕹 |             |                          |          |              | <b>▼</b> Filtres ≡ Regrouper par ★ Favoris $1-6/6$ |                 |                 |      |   | < >  | <b>=</b>    |
| All                   | Code        | Nom du compte            | <b>↓</b> |              | Туре                                               | Αι              | toriser le lett | rage |   |      | :           |
| ▶ 1<br>▶ 2            | 437100      | Pôle emploi              |          |              | Passif circ                                        | culant 👻 🤇      | 9               |      |   | CON  | IFIGURATION |
| ▶ 3                   | 431000      | Sécurité Sociale         |          |              | Passif circ                                        | culant          | 9               |      |   | CON  | IFIGURATION |

- Cliquez sur le bouton **SAUVEGARDER**.
- Cliquez sur le bouton **CONFIGURATION**.
- Cliquez sur le bouton **MODIFIER**.
- Paramétrez les éléments souhaités et notamment le groupe de compte auquel le rattacher dans le bilan.

|      | Comptabilité                        | Tableau de bord  | Clients | Fournisseurs | Comptabilité An       | alyse 🕂 | Q <sup>26</sup>          |            | C CLAUD       | ETER | RIER |
|------|-------------------------------------|------------------|---------|--------------|-----------------------|---------|--------------------------|------------|---------------|------|------|
| Plar | Plan comptable / 437100 Pôle emploi |                  |         |              |                       |         |                          |            |               |      |      |
| SAL  | IVEGARDER ANNUL                     | ER               |         |              |                       |         |                          |            | 1/1           | <    | >    |
|      |                                     |                  |         |              |                       |         |                          |            | 0,00<br>Solde |      |      |
|      | Code                                |                  | No      | m du compte  |                       |         |                          |            |               |      |      |
|      | 437100                              |                  | P       | ôle emploi   |                       |         |                          | -          |               |      |      |
|      | Comptabilité A                      | utomatisation    |         |              |                       |         |                          |            |               |      |      |
|      | Туре                                | Passif circulant |         | •            | Autoriser le lettrage | e 🔽 .   | -> Lettrer               |            |               |      |      |
|      | Taxes par défaut                    |                  |         | ~            | Obsolète              |         |                          |            |               |      |      |
|      | Étiquettes                          |                  |         | ~            | Groupe                | 43 Sé   | curité sociale et autres | s organisr | nes           |      |      |
|      | Journaux autorisés                  |                  |         | ~            |                       | social  | х                        |            |               |      |      |

- Cliquez sur le bouton **SAUVEGARDER**.